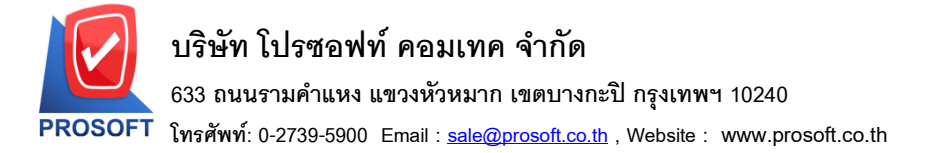

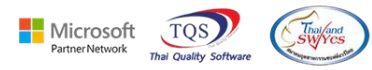

### ระบบ Purchase Order

🕨 ฟอร์มอนุมัติใบขอซื้อสามารถ Design เพิ่มแสดงรหัส Job,ชื่อ Job,รหัสแผนกและชื่อแผนกเองได้

1.เข้าที่ระบบ Purchase Order > PO Data Entry > อนุมัติใบขอซื้อ

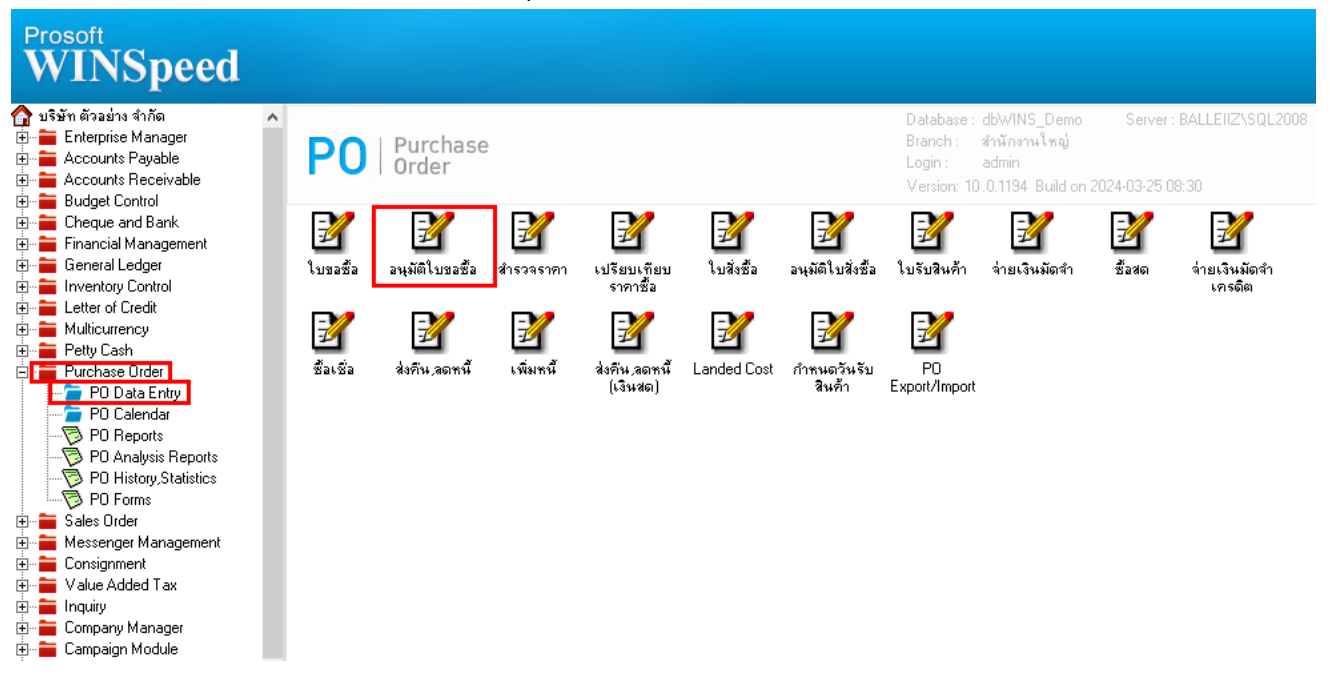

#### 2.เลือก Print

| อ้างถึงใบ PR.<br>เลชที่อนุมัติขอซื้อ | POR6703-00001<br>AV6703-00001 | บริษัทแกรน อินเตอร์ช<br>💰 วันที่อนุมัติ 25/ | ] บริษัทแกรน อินเตอร์สเกล จำกัด<br>วันที่อนุมัติ 25/03/2567 ፲ৄี่ วันที่กำทนดส่ง 25/03/2567 |                |                     |  |  |  |  |  |  |  |  |  |
|--------------------------------------|-------------------------------|---------------------------------------------|--------------------------------------------------------------------------------------------|----------------|---------------------|--|--|--|--|--|--|--|--|--|
| ผู้อนุมัติ                           | EMP-00004                     | 💌 นาย พีระพล จันทร์ฉา:                      | 3<br>1                                                                                     |                | 🗌 💿 อนุมัติใบขอซื้อ |  |  |  |  |  |  |  |  |  |
| หมายเหตุ                             |                               |                                             |                                                                                            |                |                     |  |  |  |  |  |  |  |  |  |
| . เลือก รหัสสินค้า                   | ชื่อสินค้า                    | จำนวนที่ขอซื้อ หน่วยนับ                     | ราคา/หน่วย ส่วนลด                                                                          | จำนวนอนุมัติ ห | มายเหตุ จำนวนเงิน   |  |  |  |  |  |  |  |  |  |
| M-001                                | ผลไม้                         | 50.00 กิโลกรัม                              | 250.00                                                                                     | 50.00          | 12,500.00           |  |  |  |  |  |  |  |  |  |
|                                      |                               | .00                                         | .00                                                                                        | .00            | .00                 |  |  |  |  |  |  |  |  |  |
|                                      |                               | .00                                         | .00                                                                                        | .00            | .00                 |  |  |  |  |  |  |  |  |  |
|                                      |                               | .00                                         | .00                                                                                        | .00            | .00.                |  |  |  |  |  |  |  |  |  |
|                                      |                               | .00                                         | .00                                                                                        | .00            | .00                 |  |  |  |  |  |  |  |  |  |
|                                      |                               | .00                                         | .00                                                                                        | .00            | .00                 |  |  |  |  |  |  |  |  |  |
|                                      |                               | .00                                         | .00                                                                                        | .00            | .00                 |  |  |  |  |  |  |  |  |  |
|                                      |                               | .00                                         | .00                                                                                        | .00            | .00                 |  |  |  |  |  |  |  |  |  |
|                                      |                               | .00                                         | .00                                                                                        | .00            | .00                 |  |  |  |  |  |  |  |  |  |
|                                      |                               | .00                                         | .00                                                                                        | .00            | .00                 |  |  |  |  |  |  |  |  |  |
|                                      |                               | .00                                         | .00                                                                                        | .00            | .00                 |  |  |  |  |  |  |  |  |  |
|                                      |                               | .00                                         | .00                                                                                        | .00            | .00                 |  |  |  |  |  |  |  |  |  |
|                                      |                               | .00                                         | .00                                                                                        | .00            | .00                 |  |  |  |  |  |  |  |  |  |
| 꽃드 꽃드                                |                               |                                             |                                                                                            |                | 12,500.00           |  |  |  |  |  |  |  |  |  |
|                                      |                               |                                             |                                                                                            |                |                     |  |  |  |  |  |  |  |  |  |
| Detail 🖻 More 🦁                      | Description                   |                                             |                                                                                            |                |                     |  |  |  |  |  |  |  |  |  |
|                                      |                               |                                             |                                                                                            |                |                     |  |  |  |  |  |  |  |  |  |

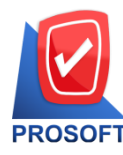

633 ถนนรามคำแหง แขวงหัวหมาก เขตบางกะปิ กรุงเทพฯ 10240

PROSOFT โทรศัพท์: 0-2739-5900 Email : <u>sale@prosoft.co.th</u> , Website : www.prosoft.co.th

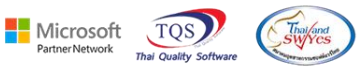

### 3. เลือกฟอร์มอนุมัติใบขอซื้อ

|    | Sele | ect Form                 |                                 | ×                                                  |
|----|------|--------------------------|---------------------------------|----------------------------------------------------|
| No | D    | ର୍ଷିକ Form               | ต่ำอธิบาย                       | Form Path                                          |
| 1  | ×    | dr_form_pr_appv          | ฟอร์มอนุมัติใบขอซื้อ            | C:\Program Files (x86)\Prosoft\WINSpeed\Forms\pofc |
| 2  |      | dr_form_pr_appv_goodpack | ฟอร์มอนุมัติใบขอซื้อ(สินค้าชุด) | C:\Program Files (x86)\Prosoft\WINSpeed\Forms\pofc |
|    |      |                          |                                 |                                                    |
|    |      |                          |                                 |                                                    |
|    |      |                          |                                 |                                                    |
|    |      |                          |                                 |                                                    |
|    |      |                          |                                 |                                                    |
|    |      |                          |                                 |                                                    |
|    |      |                          |                                 | OK 🌗 Close                                         |

#### 4.Click > Design

| d, | - [ใบอนุมั                                                                                                    | ติขอซื้อ] |      |     |       |   |      |    |      |   |  |   |   |    |      |          |      |        |     |      |       |        |      |      |   |            |     |
|----|----------------------------------------------------------------------------------------------------|-----------|------|-----|-------|---|------|----|------|---|--|---|---|----|------|----------|------|--------|-----|------|-------|--------|------|------|---|------------|-----|
|    | Report                                                                                                    | Tool      | Viev | v N | Nindo | w | Help |    |      |   |  |   |   |    |      |          |      |        |     |      |       | -      |      |      |   |            |     |
|    | l 🔬 🛎                                                                                                    | § 🗞       | 7    | 2   | 1     | × | 25   | æ  |      | 1 |  | ¢ | № | \$ | ⇔    | -⊀       | ٩.   |        |     |      | ×     | Resiz  | e: 1 | 00%  | • | Zoom: 100% | : 🔻 |
|    | DEMO         หน้า 1 / 1           บริษัท ตัวอย่าง จำกัด           2571/1 ซ.รามคำแหง 75 ถ.รามคำแหง แขวงหัวหมาก เขตบางกะปิ กรุงเทพฯ 10240           โทร. 0-2739-5900 โทรสาร 0-2739-5910 เลขประจำตัวผู้เสียภาษีอากร 1234567890123           ใบอนุมัติขอซื้อ           รหัสผู้ขาย         ก-0001           ชื่อผู้ขาย         บริษัท แกรน อินเตอร์สเกล จำกัด           ท่อยู่         200/32 ซอย พิบูลเวคน์ ถนน สุขุมวิทาร           พระโขนงเทนือ วัฒนา กรุงเทพ 10110         เลขที่เอกสาร         25/03/2567           ไทร.         0-2381-000         โทรลาร 0-2382-1687         เมนวนวันตรอิต |           |      |     |       |   |      |    |      |   |  |   |   |    |      |          |      |        |     |      |       |        |      |      |   |            |     |
|    | 51                                                                                                    | หัสสินก้  | 'n   |     |       |   |      | รา | ยการ |   |  |   |   | จ่ | านวน | เอนุมัติ | n    | น่วยน้ | เับ | ราคา | /หน่ว | ខ      | ส่   | วนลด | • | จำนวนเงิน  |     |
|    | DM-001                                                                                                    |           |      | PI  | ลไม้  |   |      |    |      |   |  |   |   |    |      | 50.0     | 0 กี | ີໂດດວັ | ัม  |      | :     | 250.00 |      |      |   | 12,500.00  | 0   |

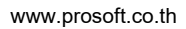

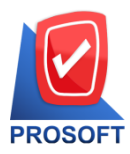

633 ถนนรามคำแหง แขวงหัวหมาก เขตบางกะปิ กรุงเทพฯ 10240

ิโทรศัพท์: 0-2739-5900 Email : <u>sale@prosoft.co.th</u> , Website : www.prosoft.co.th

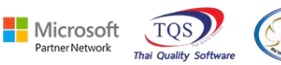

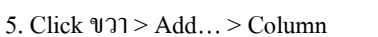

| Insert row    |   |                                 |
|---------------|---|---------------------------------|
| Add           | > | Add Table                       |
| Edit          |   | Text                            |
| Delete        |   | Line                            |
| Design Report |   | Compute                         |
|               |   | Column                          |
| Align Object  | > | Picture <signature></signature> |

- 6.สามารถเพิ่ม Column ได้ ดังนี้
- 6.1.Deptcode >> รหัสแผนก
- 6.2.Deptname >> ชื่อแผนก
- 6.3.Deptnameeng >> ชื่อแผนก ENG
- 6.4.JobCode >> รหัส Job
- 6.5.JobName >> ชื่อ Job

6.6.JobNameEng >> ชื่อ Job ENG

| 🐚 Sele  | ct Column    |            | ×                                            |
|---------|--------------|------------|----------------------------------------------|
| เลือก C | olumn 🛛 🕭 de | ptcode : ! |                                              |
| Band    | header       | •          | ชื่อ mycolumn_1                              |
| จัดวาง  | Left         | -          | Tag [                                        |
| ชอบ     | None         | -          | รูปแบบ [general]                             |
| Style   | Edit         | -          | ลักษร AngsanaUPC (True Type) 💌 13            |
| กว้าง   | 100 ×        | 10         | <b>Bold</b> // <i>talic</i> <u>Underline</u> |
| স্থাও   | 100 Y        | 10         | สีText สีพื้น                                |
|         |              |            | Faad 14 Zeample                              |
|         | <b>.</b>     |            |                                              |
| 🛛 ОК    | L. Close     |            | 🥅 พื้นหลังโปร่งใส (Transparent)              |

เลือกตำแหน่งที่ต้องการให้แสดงในฟอร์ม ปรับรูปแบบตัวอักษร ขนาดตัวอักษร หรือปรับการแสดงใน Option อื่นๆ ตามหน้าจอได้ เสร็จแล้ว Click > OK

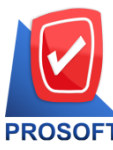

633 ถนนรามคำแหง แขวงหัวหมาก เขตบางกะปิ กรุงเทพฯ 10240

PROSOFT โทรศัพท์: 0-2739-5900 Email : <u>sale@prosoft.co.th</u> , Website : www.prosoft.co.th

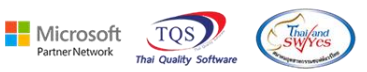

7.ออกจากโหมด Design

| 🗟 - I | (ใบอนุมัติขะ | อซื่อ |
|-------|--------------|-------|
|-------|--------------|-------|

💷 Table 🛛 Exit

| =   |            | A       | \     | *   | 御    |       | 1      | 16   | 2     | 32     | <u>t</u> | ±  5             | <b>t</b>    | 리 🕯   | <u>ې</u> | ↔         | 1    | ¢        | ₽+             |         |            |      | Resi        | ze: 🔤 | 100% 🔻      | Zoom: | 100% 💌     | ]   |
|-----|------------|---------|-------|-----|------|-------|--------|------|-------|--------|----------|------------------|-------------|-------|----------|-----------|------|----------|----------------|---------|------------|------|-------------|-------|-------------|-------|------------|-----|
| u.Ĵ | . <b>1</b> | ئسلىت   | 2     |     | աւհ  | 4     | ئىيىلى |      | 6     | ևստե   | 7        | huuh             |             | սուս  |          | 1<br>1111 | 0    | 11       | 1 12           | 1:<br>1 | 3 14       | uuli | 15<br>      | 16    | 17<br>      |       | 19 20      | 1,1 |
|     |            |         |       |     |      |       |        |      |       |        |          |                  |             |       |          |           |      |          |                |         |            |      |             |       |             |       |            |     |
|     | DE         | мо      |       |     |      |       |        |      |       |        |          |                  |             |       |          |           |      |          |                |         |            |      |             |       |             |       | หน้ำ เ / เ | ı   |
|     |            |         |       |     |      |       |        |      |       |        |          |                  |             | บ์    | ริษั     | 'n        | ตัวส | อย่      | ่าง จำกัด      | h       |            |      |             |       |             |       |            |     |
|     |            |         |       |     |      |       |        | 25   | 71/1  | B.S1   | ามศ      | ำแห              | <b>a</b> 7: | 5 ຄ.ຈ | ามคำ     | าแห       | ง แข | งห้      | เ้วหมาก เขต    | บาง     | งกะปี กรุง | เทพ  | 1 10240     |       |             |       |            |     |
|     |            |         |       |     |      |       | Î      | ทร.  | 0-21  | 739-5  | 590      | 0 โท             | ารส         | 15 0- | -2739    | 9-59      | 10 4 | ลขา      | ประจำตัวผู้เสื | ใยภ     | าาษีอากร   | 1234 | 5678901     | 23    |             |       |            |     |
|     |            |         |       |     |      |       |        |      |       |        |          |                  |             |       | G        | 1         |      | <u>_</u> | Ă              |         |            |      |             |       |             |       |            |     |
|     | รหัล       | เผู้ขาย | ej    | ก-  | 0001 |       |        |      |       |        |          |                  |             |       |          | เบอ       | อนุร | ng       | าขอชอ          |         |            |      |             |       |             |       |            |     |
| Í   | ชื่อผู้    | ้งาย    |       | บริ | ษัท  | แกรน  | ເວີນ   | ตอร์ | สเกเ  | ล จำก่ | กัด      |                  |             |       |          |           |      |          | ้เลขที่เอกสา   | 15      | AV6703-    | 0000 | 1           |       |             |       |            | Ì   |
|     | ที่อยู่    | ļ       |       | 20  | 0/32 | Total | ย พิบู | ลเวค | หน้ จ | นน เ   | สุขุว    | ມ <b>ີວາ</b> ກ7: | 5           |       |          |           |      |          | วันที่เอกสาร   | 5 .     | 25/03/256  | 57   |             |       |             |       |            | ĺ   |
|     |            |         |       | ws  | ะโข  | นงเท  | นือ วั | ัฒนา | ាតទ្  | งเทพ   | 10       | 110              |             |       |          |           |      |          | รหัสแผนก       |         | 007        |      | ชื่อแผน     | เก เ  | เผนกผลิตวัด | ถุดิบ |            |     |
|     | โทร.       |         |       | 0-2 | 2391 | -303  | 0      |      | โข    | ารสา   | is (     | )-238            | 2-1         | 687   |          |           |      | J        | รทัส Job       |         | 003        |      | a<br>və Job | , 1   | โครงการ C   |       |            | J   |
| ĺ   |            | รหั     | ัสสิน | ก้า |      |       |        |      |       |        | ราย      | ยการ             |             |       |          |           |      | จ๋       | ่านวนอนุมัติ   | n       | ห่วยนับ    | 516  | า/หน่วย     |       | ส่วนลด      | จ่าน  | วนเงิน     | ]   |
|     | DM         | -001    |       |     |      | ผลไ   | ม้     |      |       |        |          |                  |             |       |          |           |      |          | 50.00          | ) f     | าโลกรัม    |      | 25          | 0.00  |             |       | 12,500.00  |     |
|     |            |         |       |     |      |       |        |      |       |        |          |                  |             |       |          |           |      |          |                |         |            |      |             |       |             |       |            |     |
|     |            |         |       |     |      |       |        |      |       |        |          |                  |             |       |          |           |      |          |                |         |            |      |             |       |             |       |            |     |
|     |            |         |       |     |      |       |        |      |       |        |          |                  |             |       |          |           |      |          |                |         |            |      |             |       |             |       |            |     |
|     | I          |         |       |     |      |       |        |      |       |        |          |                  |             |       |          |           |      | I        |                | 1       | I          |      |             |       | I           |       |            |     |

### 8. เถือก Tool > Save As Report...

| 🗟 - [ใบอนุมัติขะ<br>💷 Report 🚺 | อซื้อ]<br>ool View Window Help                         |                                       |                            |                  |                                     |                       |                      |                        |                |           |              |   |
|--------------------------------|--------------------------------------------------------|---------------------------------------|----------------------------|------------------|-------------------------------------|-----------------------|----------------------|------------------------|----------------|-----------|--------------|---|
| 🔍 🔬 🚑                          | Sort<br>Filter                                         |                                       | Ø                          | ¢ ¢              | \$ €                                | 5                     | 8 00                 |                        | <b>K</b> Resiz | e: 100% _ | - Zoom: 100% | • |
|                                | Save As                                                |                                       |                            |                  |                                     |                       |                      |                        |                |           | หน้า เ / เ   | ٦ |
| DEMO                           | Save As Report                                         |                                       |                            |                  | 0 9                                 | ,                     |                      |                        |                |           | nati/1       |   |
|                                | Save Report<br>Manage Report<br>Save As Excel<br>Excel | มา<br>คำแหง 75 ถ.ราม<br>)0 โทรสาร 0-2 | <b>ม</b> คำแหง<br>739-5910 | แขวงห้<br>ถ เลขา | ัวหมาก เข<br>ประจำตัวผุ             | เตบาง<br>เเสียภา      | กะปี กรุง<br>าษีอากร | มทพๆ 10<br>1234567     | 0240<br>890123 |           |              |   |
| รหัสผู้ขา<br>ชื่อผู้ขาย        | Export !<br>Import !<br>Font                           |                                       |                            |                  |                                     |                       |                      |                        |                |           |              |   |
| ที่อยู่<br>โทร.                | Design<br>Select Column<br>Hide Report Header          | ມວີກ75<br>)110<br>0-2382-1687         |                            |                  | วันที่เอกส<br>วันที่กำห<br>จำนวนวัน | กร<br>นดส่ง<br>แครดิต | :<br>:               | 25/03/256<br>25/03/256 | 57<br>57       |           |              |   |
| รา                             | Calculator                                             | เยการ                                 |                            | จ้               | านวนอนุม้                           | ติหเ                  | ส่วยนับ              | ราคา/ห                 | เน่วย          | ส่วนลด    | จำนวนเงิน    |   |
| DM-001                         | ผลไม้                                                  | _                                     |                            |                  | 50.                                 | 00 กิ้                | ໂຄກວັນ               |                        | 250.00         |           | 12,500.00    |   |

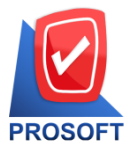

633 ถนนรามคำแหง แขวงหัวหมาก เขตบางกะปิ กรุงเทพฯ 10240

โทรศัพท์: 0-2739-5900 Email : <u>sale@prosoft.co.th</u> , Website : www.prosoft.co.th

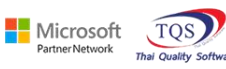

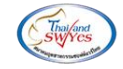

9. เลือก Path ที่เก็บฟอร์ม > ใส่ชื่อฟอร์ม > OK

| Save Report                                                                                                    | $\times$ |
|----------------------------------------------------------------------------------------------------|----------|
| 1. Path                                                                                                    |          |
| C:\Program Files (x86)\Prosoft\WINSpeed\User_report\                                                                                                    |          |
| glform_new.pbl glformtest.pbl                                                                                                    | _        |
| 2. mi my_report.pbl                                                                                                    |          |
|                                                                                                    |          |
| Create New Library 3. Report name                                                                                                    |          |
| Path dr_form_pr_appv_new                                                                                                    |          |
| Name                                                                                                    | _        |
| <ul> <li>A.</li> <li>Image: State of the state of the state of the</li></ul> |          |